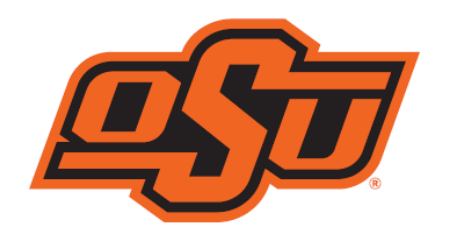

# OKLAHOMA STATE UNIVERSITY **OKLAHOMA CITY**

# **ANNUAL PERFORMANCE REVIEW**

The document contains instructions for the employee, supervisor, and indirect supervisor. Everyone will log into the talent management system the same way but will have different responsibilities once the system is accessed. You can use control and click directly on the step below to go directly to the section. Be mindful of the deadlines. Overall completion deadline is **May 31, 2024**.

## LOG INTO TALENT MANAGEMENT SYSTEM

## **STEP ONE – SUPERVISOR ENTERING MAJOR REPSONSIBILITES OF POSITION**

Deadline - Same day as the evaluation is created.

#### **STEP TWO – EMPLOYEE COMPLETING SELF REVIEW**

Deadline - Within 5 days of supervisor assignment of the evaluation

#### **STEP THREE – SUPERVISOR RATING EVALUATION**

Deadline – Within 14 days of completion of employee self-review

**STEP FOUR – INDIRECT MANAGER REVIEW AND SIGNATURE** 

Deadline - Within 5 days of supervisor completion of evaluation

**STEP FIVE – EVALUATION MEETING** 

**STEP SIX – SUPERVISOR SIGNATURE** 

Deadline - The day of the evaluation

#### **STEP SEVEN – EMPLOYEE SIGNATURE**

Deadline – The day of the evaluation. If an employee would like to add an additional statement regarding the evaluation, it should be submitted to HR within 10 days of the evaluation meeting to be placed in the personnel file.

#### LOG INTO TALENT MANAGEMENT SYSTEM

- 1. Start at my.okstate.edu.
- 2. Choose OSU-Stillwater/Tulsa if asked (all HR related information is in the Stillwater portal)

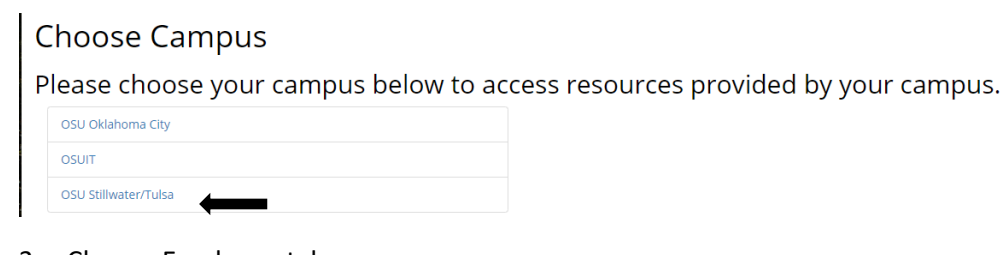

3. Choose Employee tab.

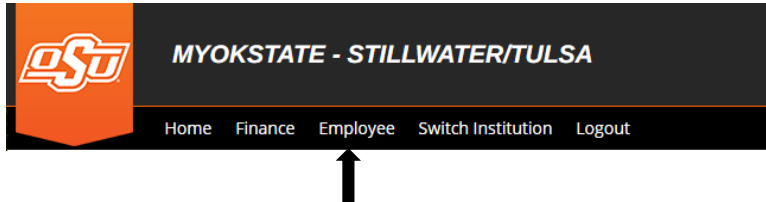

4. Choose Talent Management System

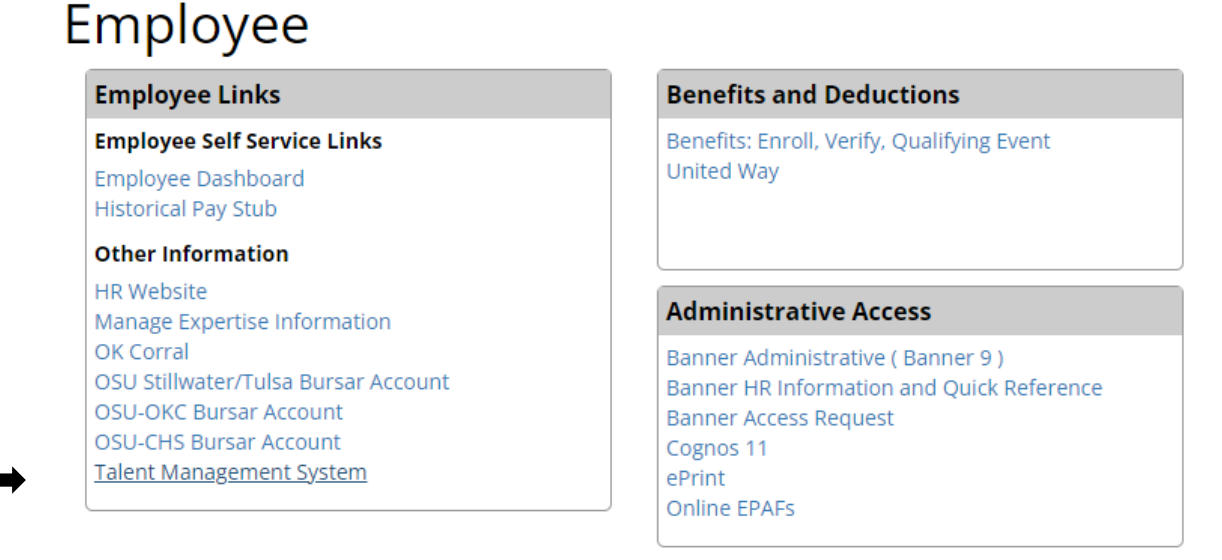

#### 5. Choose Performance.

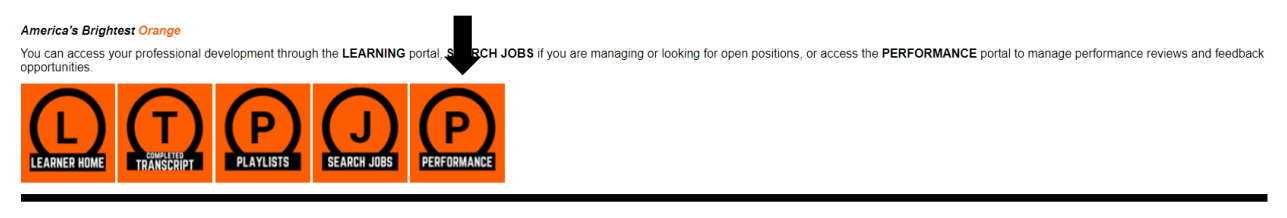

Back to top

#### **STEP ONE – SUPERVISOR ENTERING MAJOR RESPONSIBILITIES OF POSITION**

1. Performance Review Summary page - This section will allow you to launch a new review, review ones assigned to you, and your personal reviews. For a new review, choose Launch Review.

| Performance Re      | eview Summary -     |  |
|---------------------|---------------------|--|
| 📎 Launch Review     |                     |  |
| My Assigned Reviews | My Personal Reviews |  |

2. Launch Performance Review - This section allows you to launch a review for yourself or someone else and the type of review form.

| Launch Performance Review                |                                              |      |  |  |  |
|------------------------------------------|----------------------------------------------|------|--|--|--|
| Who is this review for?                  | <ul> <li>Me</li> <li>Someone else</li> </ul> | User |  |  |  |
| Which review form would you like to use? | Select Review Form                           |      |  |  |  |

3. In this case, you will choose the selection for someone else. You will click screen where you can choose the employee. Type in their first and last name and search. Double click on the name. The review form you MUST use is the OSU – Oklahoma City Performance Evaluation 2024. Do not use the Generic Evaluation forms or you will be required to complete a 2<sup>nd</sup> review on the correct form.

# Launch Performance Review

| Who is this review for? *                                                                                | O Me<br>Someone else                        |
|----------------------------------------------------------------------------------------------------|---------------------------------------------|
| Which review form would you like to use? *                                                               | OSU-Oklahoma City Performar 🗙               |
| Review Type (Ex. Annual, 90 days, etc.) *                                                                | Annual Review                               |
| Expiration Date: *                                                                                       | 5/31/2024                                   |
| What is the review period? *                                                                             | From: To: 4/30/2024                         |
| OSU-Oklahoma City Performance                                                                            | Evaluation 2024                             |
| Description: 2024 Performance Review<br>Workflow:<br>Supervisior - Major<br>Responsibilities of Position | If Review Supervisor Review Supervisor Sign |
| 4                                                                                                    | →                                           |
|                                                                                                    | Cancel                                      |

Add the following items.

Review Type – Annual Review

What is the review period - 5/1/2023 through 4/30/2024 – Then Launch on the bottom right.

You should complete this step for every employee that you are completing evaluations.

4. Performance Review Summary page

Once you launch the evaluation, you have one day to add the four major responsibilities and send it forward to the employee. You should be able to get this information from the revised job descriptions.

Click on the Scorplete Manager Review to begin.

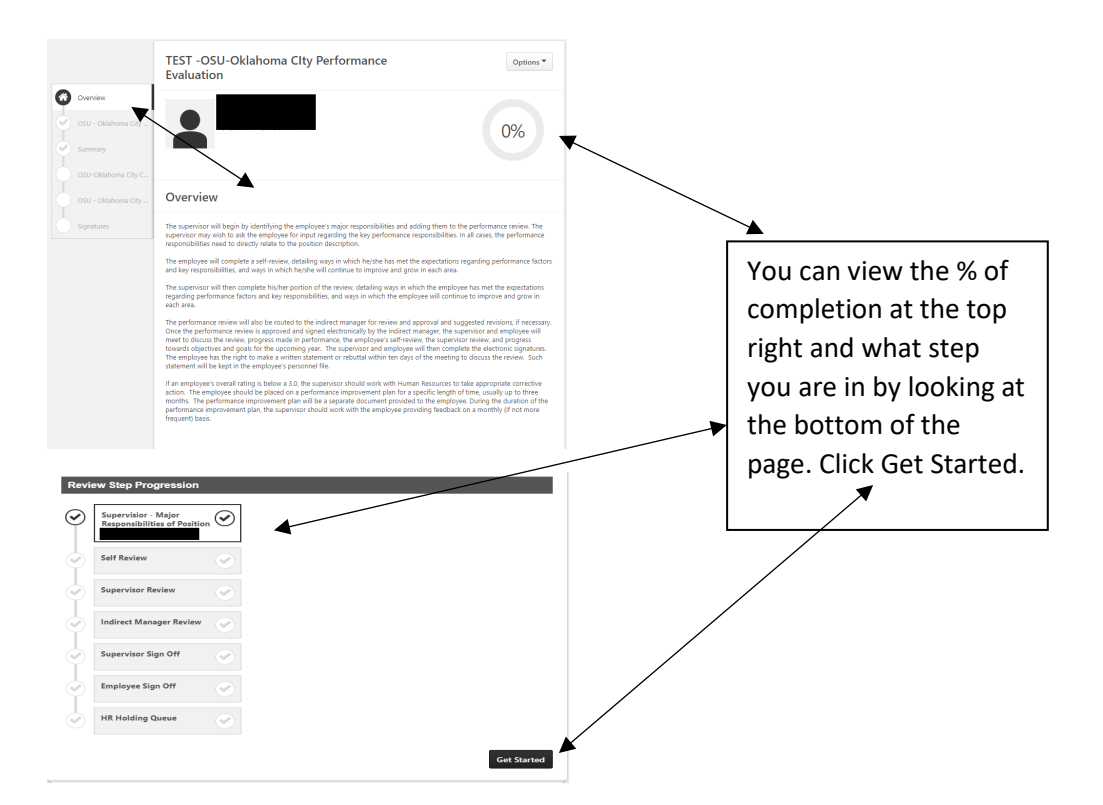

5. The first section is Major responsibilities of the Position. Supervisors will list one major responsibility in each comment box for a total of four and submit. You can easily cut and paste from the job descriptions. You will not enter a score at this level.

| TEST -OSU-Oklahoma Clty Performance<br>Evaluation                                                                                                    | Options 🔻                                                                   |
|----------------------------------------------------------------------------------------------------|-----------------------------------------------------------------------------|
|                                                                                                    | 0%                                                                          |
| OSU - Oklahoma City Major Responsibilities of<br>Position                                                                                                    |                                                                             |
| Supervisors Please list one major responsibility in each comment box. After the employee has complete<br>review will crude tack to you for further evaluation where you will be able to rate and add further comm<br>responsibility listed.<br>Employees: Please provide a rating and comments regarding your performance related to the responsibil<br>in the comment section. | I the self-review, the<br>ents related to the<br>ity your supervisor listed |
| Responsibility 1 Please comment on the rating as needed:                                                                                                    |                                                                             |
| BIUSX,x*IX, ははままま■ Font - Size - ▲-<br>♥ ← → X00000 田田田                                                                                                    |                                                                             |
|                                                                                                    |                                                                             |
|                                                                                                    | 4                                                                           |

You will receive a warning message to make sure you are ready to submit.

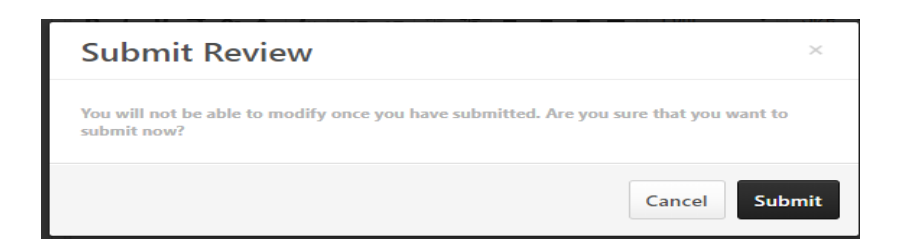

You will receive the notice that you are 100% complete with this step. The review is now moved to the employee cue.

| TEST -OSU-Oklahoma CIty Performance<br>Evaluation                | Options 🔻 |
|------------------------------------------------------------------|-----------|
|                                                                  | 100%      |
| Thank you for completing this portion of the performance review. |           |
|                                                                  |           |

Back to top

#### **STEP 2 – EMPLOYEE SELF REVIEW**

- 1. Employee will log into the Talent Management System and choose Performance.
- 2. Performance Review Summary Employee will launch performance review by clicking on my assigned reviews and chose the one with current start date.

https://okstate-edu.zoom.us/j/93748233500

| Performance Review Summary - I                                                                                                    |                                              |             |              |            |
|----------------------------------------------------------------------------------------------------|----------------------------------------------|-------------|--------------|------------|
| St Launch Review                                                                                                    |                                              |             |              |            |
| My Assigned Reviews My Personal Reviews                                                                                                    |                                              |             |              |            |
| Tide:<br>Show completed and expired tasks                                                                                                    |                                              |             |              |            |
| Title \$                                                                                                    | Description                                  | Status 🖨    | Start Date ≑ | Due Date 🗢 |
| Second Section (Complete Self Review (Complete Self Review (Comple | *FOR TESTING PURPOSES ONLY Annual Evaluation | Not Started |              |            |
|                                                                                                    |                                              |             |              | (1 Result) |
|                                                                                                    |                                              |             |              |            |

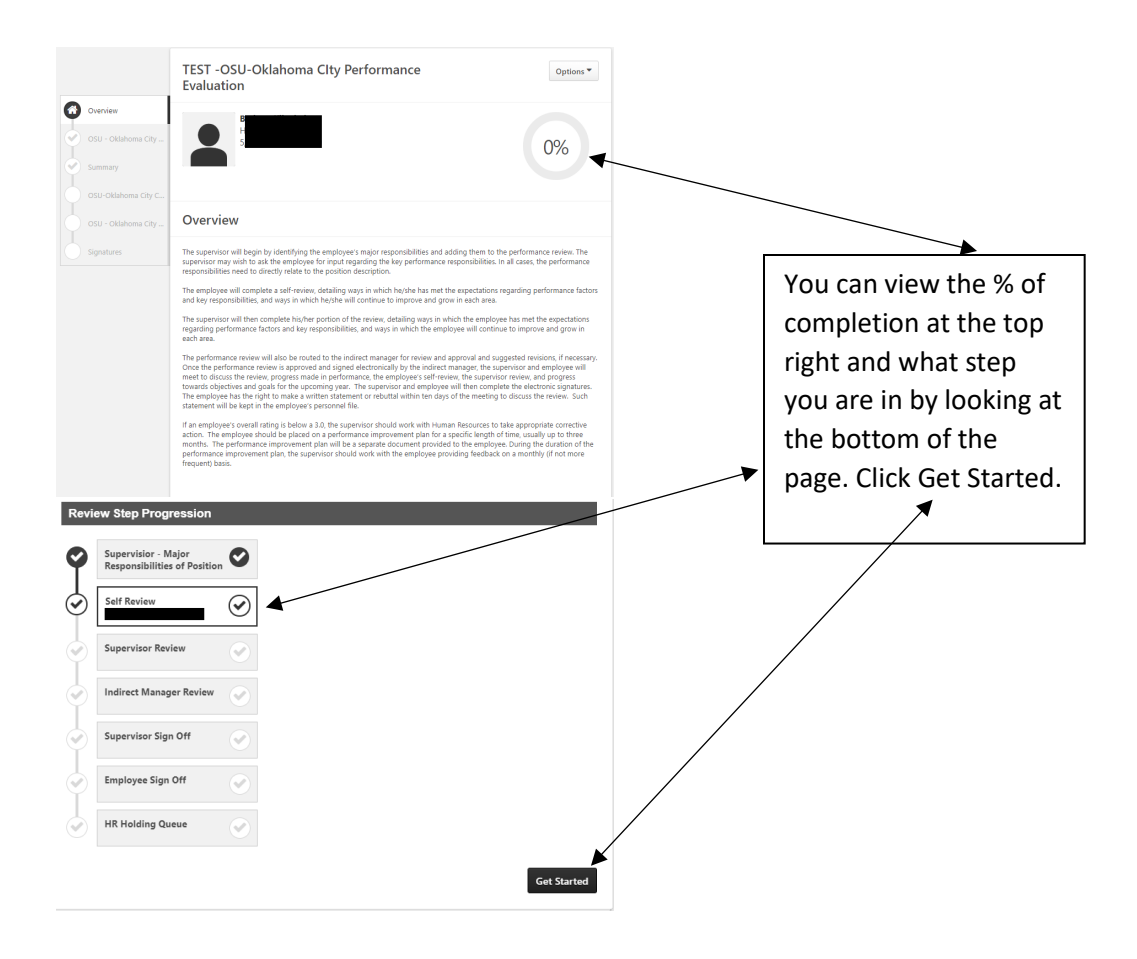

- 3. Employee will complete self-evaluation on the following areas:
  - A. Four major responsibilities each responsibility will have a score
  - **B.** Cowboy Code One score for all three behaviors

**Initiative and Dependability** – The ability to use sound judgement to make decisions appropriate to job level; knows what needs to be done and does it without step-by-step instructions and reminders; demonstrated positive safety behaviors; can be relied upon to complete assignments in a timely manner; demonstrates consistent attendance at work; knows, understands, and adheres to policies and procedures.

**Listening and Communication** – Practices active listening; has patience to hear people out; can accurately restate opinion of others even when he/she disagrees; ability to convey thoughts, concepts and ideas in a way that is clear and understandable; knows what to communicate, to whom and when, and does so in an appropriate manner. **Teamwork and Interpersonal Skills** – Ability to work with others to achieve a common goal; cooperative; encourages collaboration; relates well to others; builds positive relationships; uses diplomacy and tact; builds rapport with others easily.

*C.* Core Values – One score for all five core values

**Stewardship of Resources** – Uses University resources wisely and encourages others to do so, as well; accepts individual responsibility for actions that affect institution; pursues opportunities to deliver services more efficiently and effectively.

**Integrity** – Committed to principles of truth and honesty; straightforward, forthright and appropriate in communications; keeps confidences; admits mistakes; widely trusted; honors commitments and promises; upholds the highest ethical conduct.

**Diversity** – Seeks opportunities to learn and understand other cultures and appreciates differences; respects different opinions; seeks to understand before acting.

**Service** – Anticipates the needs of others; provides prompt and courteous service with a positive attitude; takes pride in what he/she does; passion for assisting customers and representing the OSU brand with positivity and professionalism.

**Excellence** – Seeks excellence in all endeavors; embraces change; recognizes personal strengths and weaknesses and strives for improvement; seeks improvement in processes and services; demonstrates positive safety behaviors; cultivates a passion for life-long learning; attends required training such as Safety, HIPPA, FERPA, and Title IX; attends two professional development opportunities per year.

- **D. Strategic Plan** Models the Mission and Vision; recognizes the significance of the Strategic Plan and continuous improvement reflects the implementation and participation in the goals, initiatives, and strategies of the plan.
- **E.** Attendance Demonstrates punctuality and begins work as scheduled, contact supervisor concerning absences on a timely basis, can be depended upon to be available for work.

# <u>F and G are Supervisor categories only - If not in a supervisory position, chose N/A for</u> <u>this score.</u>

- F. Leadership Supervisor Evaluation Only Demonstrates the ability to direct others in accomplishing work; demonstrates professional, administrative, supervisory and/or specialized knowledge required to perform the job; high quality of service; functions effectively under pressure; represents self and situations honestly; responds appropriately to criticism; manages budget, assets including technology, equipment.
- G. Staff Development Supervisor Evaluation Only Effectively evaluates staff performance; Coaches for performance including plans of improvement if needed; provides opportunities for others to develop skills; creates a culture supportive of staff, which fosters individual motivation, high levels of individual and team performance.

•

Detail of each box can be found on the top right corner.

**OSU - Oklahoma City Attendance** 

Demonstrates punctuality and begins work as scheduled, contact supervisor concerning absences on a timely basis, can be depended upon to be available for work.

- 4. The final sections is not scored but lists the accomplishments of the review year and **a minimum of two goals for the next year.** Be sure to specify which goal, initiative or strategy is associated with accomplishment and goals. This is a self-review. Managers will comment in the next step.
- 5. You will receive the notice that you are 100% complete with this step. The review is now moved to the supervisor cue.

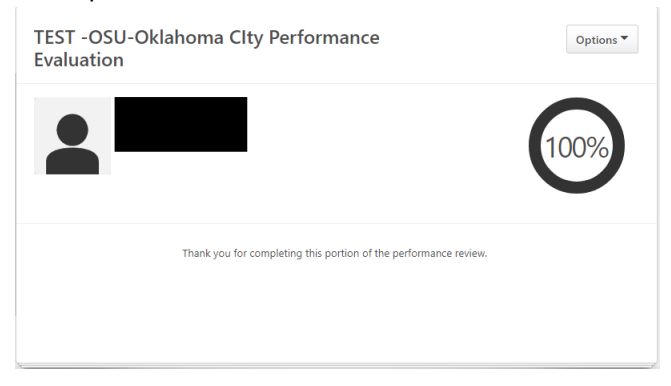

Back to top

#### **STEP 3 – SUPERVISOR RATING EVALUATION**

 Supervisor will log into the Talent Management System and choose Performance. Performance Review Summary – Supervisor will launch performance review by clicking on the name of employee with current dates

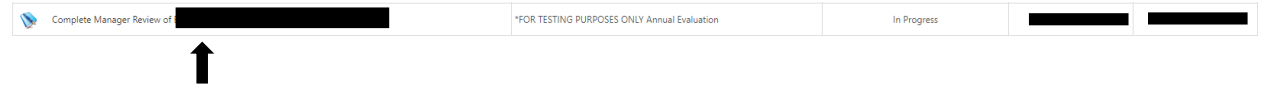

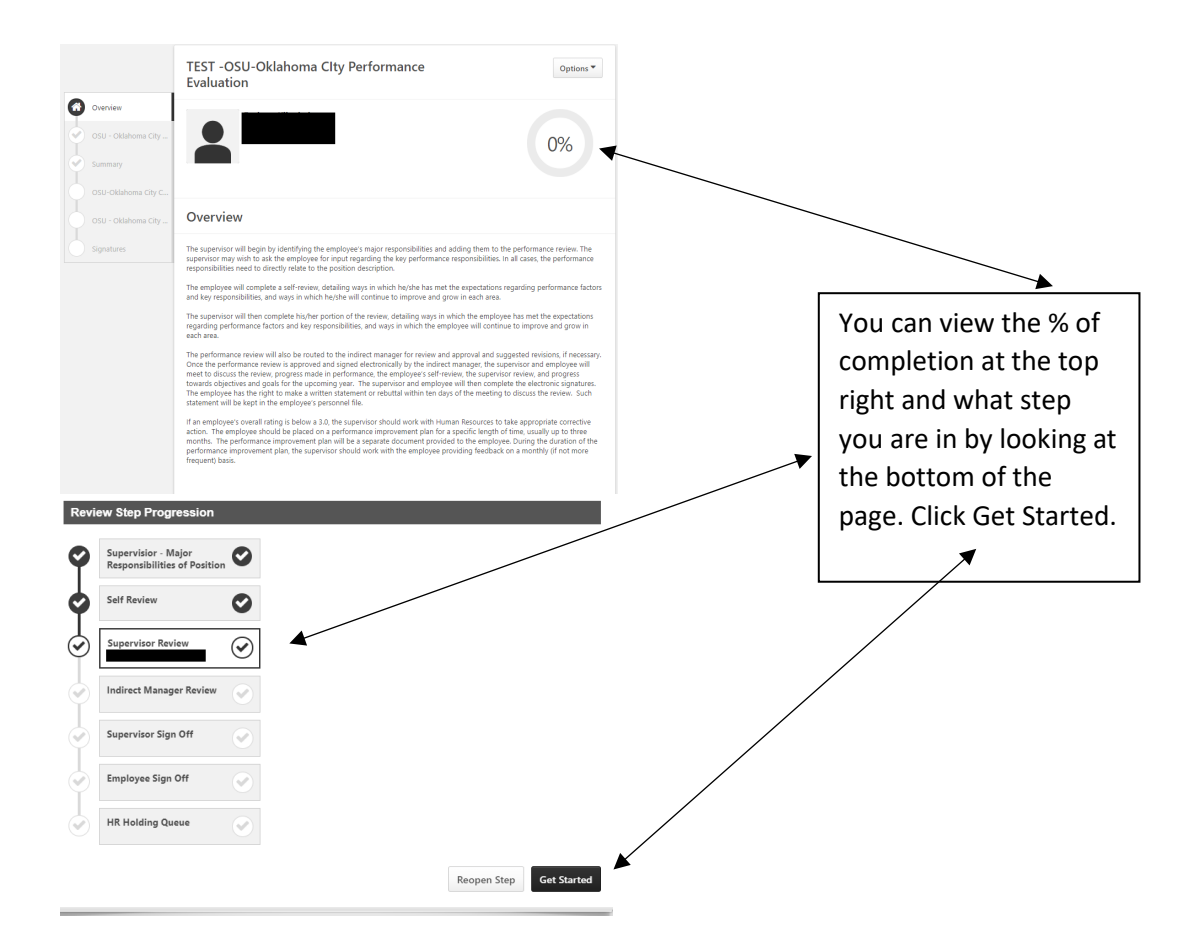

2. Supervisors will be able to see the ratings and comments made by the employee. A score and comment is required on each section. Accomplishments for the reviewing period and a minimum of two goals will be entered for the next year. Be sure to specify which goal, initiative or strategy is associated with accomplishment and goals. If non-supervisory position, be sure to select N/A on Leadership and staff development. Refer to Performance Evaluation Guidelines for guidance. Submit once completed.

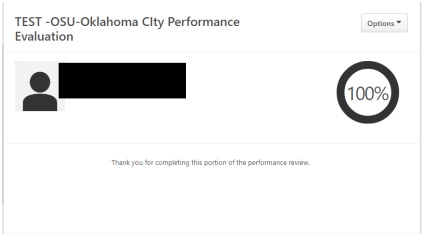

Complete Manager Review of

#### **STEP 4 – INDIRECT MANAGER REVIEW AND SIGNATURE**

Indirect manager will log into the Talent Management System and choose Performance.
 Performance Review Summary – Indirect Manager will launch performance review by clicking on

\*FOR TESTING PURPOSES ONLY Annual Evaluation

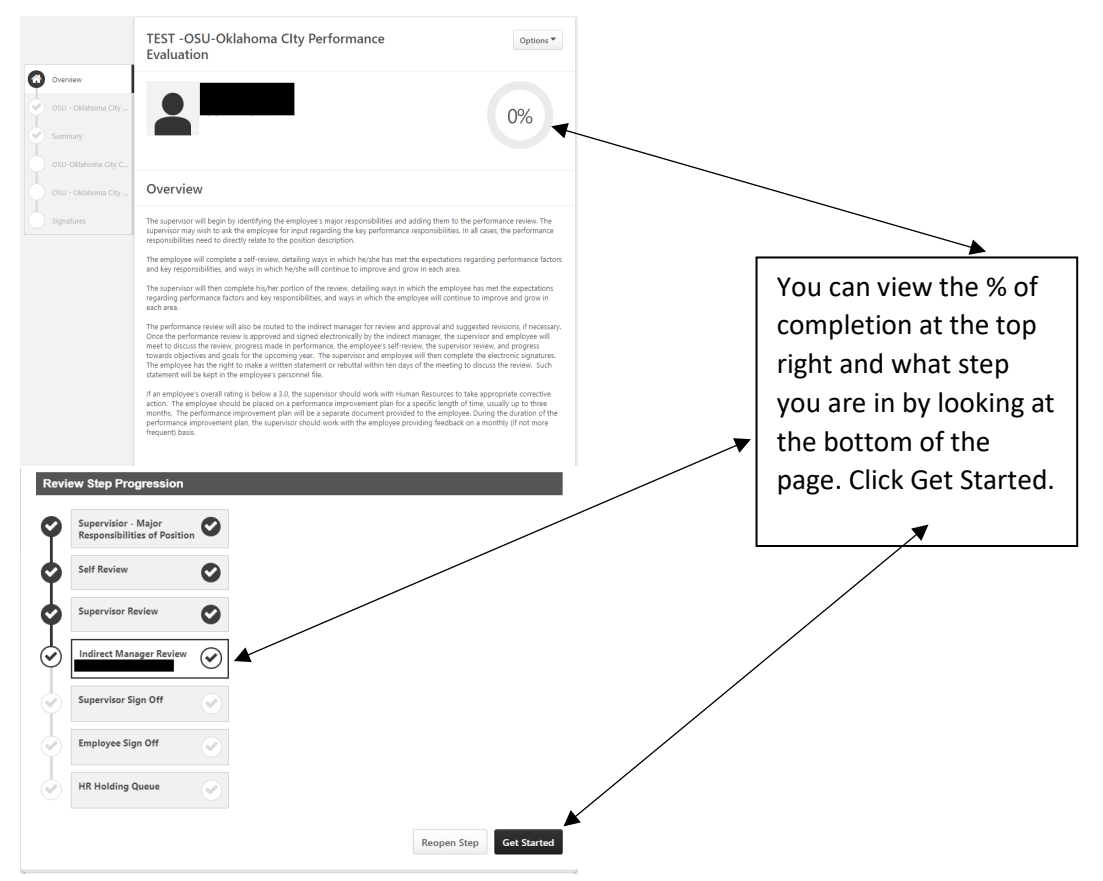

2. Indirect Managers will review the scores and comments by the employee and supervisor to ensure appropriateness of the scores and comments. If desired, comments can be made in the achievement and Goal text boxes. After all of the sections are reviewed, a score for the self-review and supervisor.

| TEST -OSU-Oklahoma CIty Perforn<br>Evaluation                                                                                                    | nance                                              | Options 🔻                                                 |
|----------------------------------------------------------------------------------------------------|----------------------------------------------------|-----------------------------------------------------------|
|                                                                                                    |                                                    | 75%                                                       |
| Summary                                                                                                    |                                                    |                                                           |
| Overall Rating                                                                                                    |                                                    |                                                           |
| 5 - Fully meets 500 Requirements                                                                                                    |                                                    |                                                           |
| - rany meets sob Requirements                                                                                                    | Self Review                                        | Supervisor Review                                         |
| OSU-Olishoma City Core Competencies                                                                                                    | Self Review<br>3.0/5.0                             | Supervisor Review <b>3.0</b> /5.0                         |
| OSU-Oklahoma City Core Competencies<br>OSU-Oklahoma City Core Competencies                                                                                                    | Sett Review<br>3.0/5.0<br>3.0/5.0                  | Supervisor Review 3.0/5.0 3.0/5.0                         |
| OSU-Oklahoma Chy Core Competencies<br>CSU-Oklahoma Chy Core Competencies<br>CSU-Oklahoma Chy Major Responsibilities of Position<br>CSU-Oklahoma Chy Accomplishments and Goals | Set Faceboor<br>3.0/5.0<br>3.0/5.0<br>N/A          | Supervicar Review<br>3.0/5.0<br>3.0/5.0<br>N/A            |
| CIU-Olahona Ciy Con Comprimise<br>CIU-Olahona Ciy Con Comprimise<br>CIU-Olahona Ciy Mayr Reportabilities of Poston<br>CIU-Olahona Ciy Acompilaments and Soals<br>Consol Q     | Set Review<br>3.0/5.0<br>3.0/5.0<br>N/A<br>3.0/5.0 | Supervisor Review<br>3.0/5.0<br>3.0/5.0<br>N/A<br>3.0/5.0 |

3. Signature – Type in your name to record approval of the review and submit.

| TEST -OSU-Oklahoma Clty Performance<br>Evaluation                                                                                                    | Options 🔻                                           |
|----------------------------------------------------------------------------------------------------|-----------------------------------------------------|
|                                                                                                    | 75%                                                 |
| Signatures                                                                                                    |                                                     |
| I acknowledge that I have seen this report and have been apprised of this evaluatio<br>I understand that I may make a written statement within ten working days. If a state<br>placed in the employee file. | n.<br>ment is submitted within ten days, it will be |
| Self                                                                                                    |                                                     |
| Pending Signature                                                                                                    |                                                     |
| Manager                                                                                                    |                                                     |
| Pending Signature                                                                                                    |                                                     |
| Indirect Manager                                                                                                    |                                                     |
| First and last name Sign                                                                                                    | _                                                   |
|                                                                                                    | Ļ                                                   |
|                                                                                                    | Back Save and Exit Submit                           |
| And you will see 100% completed.                                                                                                    |                                                     |
| TEST -OSU-Oklahoma CIty Performance<br>Evaluation                                                                                                    | Options 🔻                                           |
|                                                                                                    | 100%                                                |
| Thank you for completing this portion of the performance review.                                                                                                    |                                                     |
| \                                                                                                    |                                                     |

Back to top

# **STEP FIVE – EVALUATION MEETING**

Employee and Supervisor meet to discuss the evaluation. Copies could be printed to reference by clicking the Options button at the top right of the screen of any form. To ensure all comments are available, print after the indirect manager signature. Be sure to schedule adequate time for the meeting and without distractions. Refer to Performance Evaluation Guidelines for guidance.

#### **STEP SIX – SUPERVISOR SIGNATURE**

1. Supervisor will log into the Talent Management System, and choose Performance. Performance Review Summary – Supervisor will launch performance review by clicking on

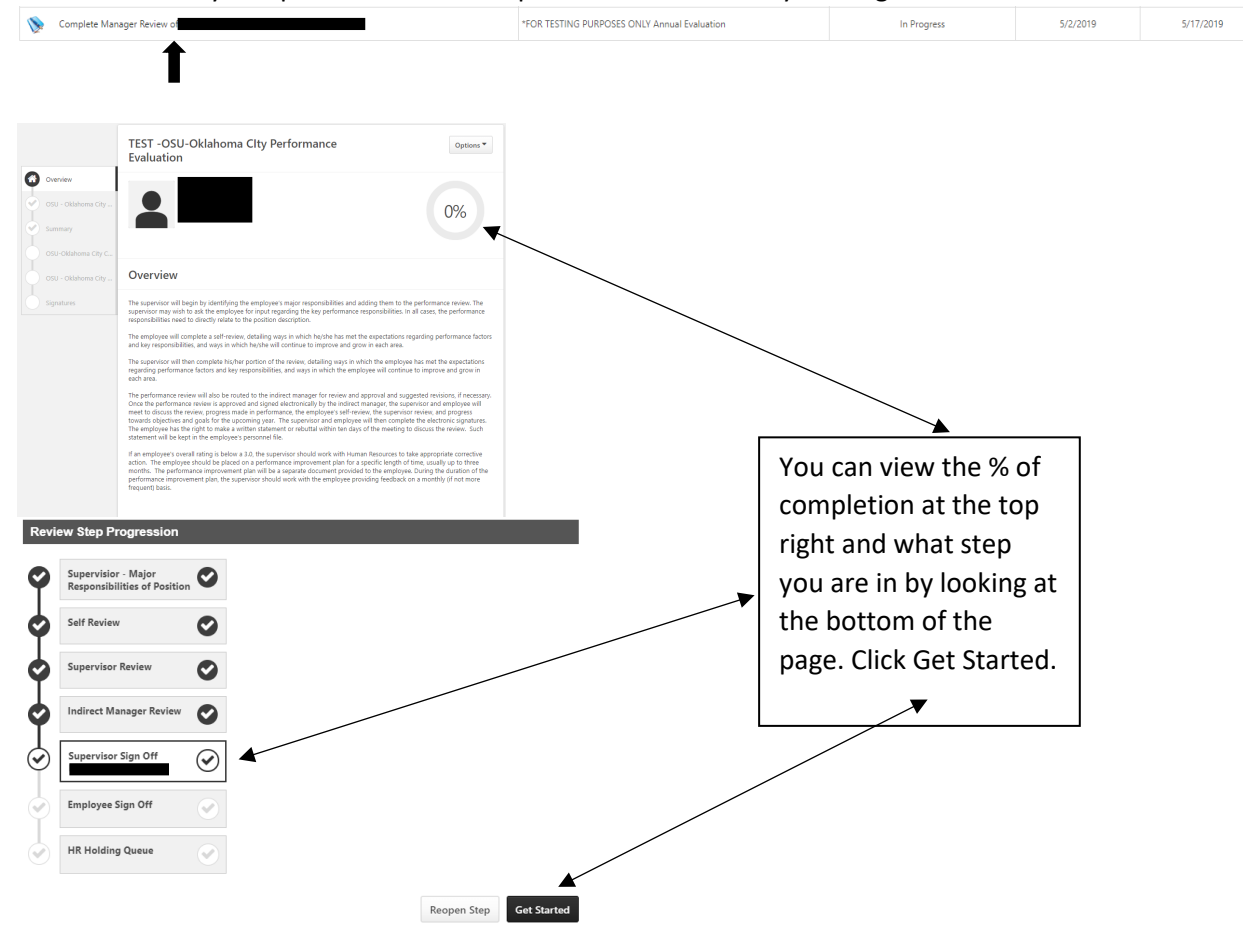

2. Signature – Type in your name to record approval of the review and submit. After submit, you will see 100% complete.

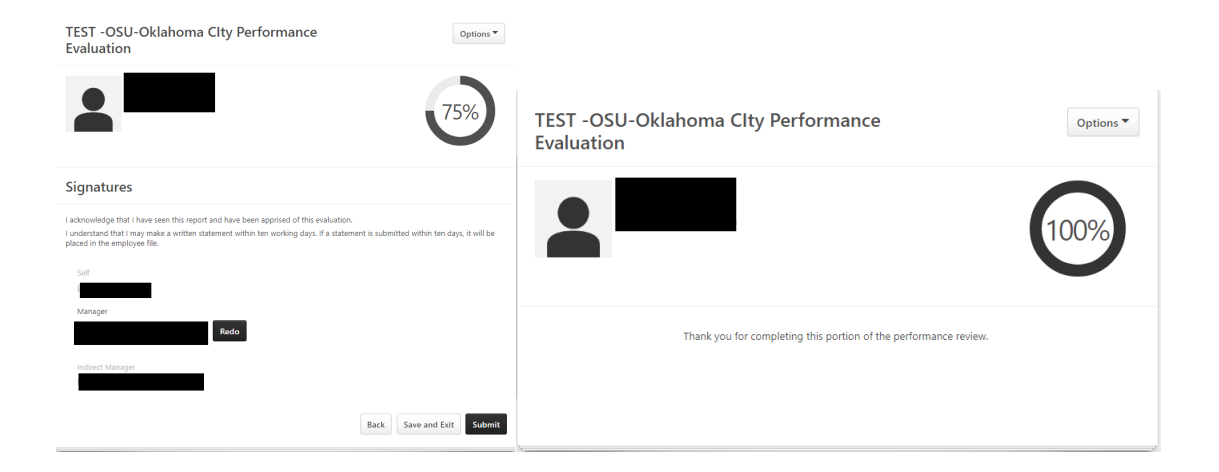

#### **STEP SEVEN – EMPLOYEE SIGNATURE**

1. Employee will log into the Talent Management System and choose Performance. Performance Review Summary – Employee will launch performance review by clicking on

TEST -OSU-Oklahoma Clty Performance

Evaluation

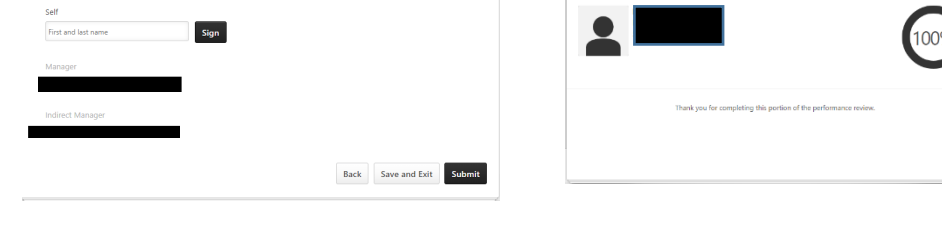

After submit, you will see 100% complete.

ent within ten working days. If a state

that I may make a written

Back to top